# 盛岡誠桜高等学校オープンスクール申し込み手順【中学生用】

- STEP1 アカウントの登録
- 申し込みサイトにアクセス
  インターネットに接続できる端末からサイトにアクセスしてください。
- アカウント情報の登録
  [新規登録] ボタンを押してください。
  - \* 尚、昨年度入試において本受験サイトを利用し、アカウント登録済みの場合には、 [ログイン]ボタンを押してください。その上で、『登録情報の変更』から 受験者情報の変更を行ってください。
- 3. メールアドレスを入力してください。
- 4.利用規約を読んだ上で、
  □(チェックボックス)をクリックしてください。
- 5. [送信する] ボタンを押してください。

### STEP2 本登録

登録いただいたアドレスにメールが送信されます。

- 1. 記載されている URL をクリックしてください。
- 2. [次へ] ボタンを押してください。

|                                                                                                    | 試験名                                                                                                    | 専願推薦入試テスト                                    |  |  |  |  |  |
|----------------------------------------------------------------------------------------------------|----------------------------------------------------------------------------------------------------|----------------------------------------------|--|--|--|--|--|
|                                                                                                    | 試験日                                                                                                    | 2023年1月21日(土)                                |  |  |  |  |  |
|                                                                                                    | 出願期間                                                                                                    | 2022年10月14日(金) 0時00分 ~ 2022年12月22日(木) 18時00分 |  |  |  |  |  |
|                                                                                                    | オンライン合否確認                                                                                                    | 利用できません                                      |  |  |  |  |  |
| Γ.                                                                                                    | 合格発表日時                                                                                                    | 2023年1月27日(金) 14時00分 ~ 2023年2月3日(金) 9時00分    |  |  |  |  |  |
|                                                                                                    | 入学金のオンライン決済                                                                                                    | 利用できません                                      |  |  |  |  |  |
|                                                                                                    |                                                                                                    | 一覧へ ログイン 新規登録                                |  |  |  |  |  |
| 盛岡誠桜高等学校<br>マイページ登録                                                                                                    |                                                                                                    |                                              |  |  |  |  |  |
|                                                                                                    | ログインIDとしてご利用いただくご自身のメールアドレスを入力して「送信する」<br>ボタンを押してください。<br>入力されたメールアドレス宛に、本登録用のURLリンクをお送りします。<br>メールをご確認の上、本登録URLにアクセスしてください。<br>※迷惑メール対策等でドメイン指定受信を設定されている場合は、<br>「@seed.software」ドメインを受信できるように設定してください。 |                                              |  |  |  |  |  |
|                                                                                                    |                                                                                                    | メールアドレス<br>利用規約に同意します<br>送信する                |  |  |  |  |  |
| プラスシードへの仮登録が完了しました。<br>下記に記載されているURLから、本登録のお手続きをお願いいたします。<br><u>https://seed.software/mail_auth_complete?token=2743b7d84966a87c6b9fe</u><br>※60分以内にURLをクリックされない場合、URLが無効になります。 |                                                                                                    |                                              |  |  |  |  |  |
| その場合は、再度仮登録を行ってください。<br>※このメールはシステムより自動送信されています。<br>こちらのメールにご返信いただいてもご連絡できませんので、ご了承ください。                                                                                       |                                                                                                    |                                              |  |  |  |  |  |
|                                                                                                    |                                                                                                    | マイページ登録                                      |  |  |  |  |  |
|                                                                                                    |                                                                                                    | メール認証が完了しました。<br>本登録へお進みくだい。<br>次へ           |  |  |  |  |  |
| [                                                                                                    |                                                                                                    | マイページ登録                                      |  |  |  |  |  |
|                                                                                                    |                                                                                                    | ※保護者ではなく受験生の情報を入力ください                        |  |  |  |  |  |

- 3. 氏名等必要事項を登録してください。
  - ・氏名において外字(変換できない文字)が含まれる場合には、
    常用漢字での登録をしてください。
  - ・パスワードの設定が必要となります。

(英数字含む8桁以上)

・地区・中学校を選択する。

### \*県外の中学校出身者は

- 「地区」の選択を【その他】とし、都道府県名と 中学校正式名称を入力してください。
- 例)●●県 ○○市立◎◎中学校
- 4.入力後、[登録する] ボタンを押してください。

| ふりがな(名) 💥   |
|-------------|
|             |
|             |
| (半角英数8文字以上) |
|             |
|             |
|             |
|             |
| <b></b>     |
|             |
| 登録する        |
|             |

受験生氏名(名) 💥

受験生氏名(姓) 💥

## STEP 3 申し込みサイトにログインする

1. 登録完了後、[ログインする] ボタンを押してください。

2. イベントー覧から「第1回オープンスクール」を選択してください。

日程・場所等を確認してください。 各講座名をクリックすると、持ち物等が確認できます。

- 3. [申し込みへ進む」ボタンを押してください。
- 4. 希望する体験講座を一つ選択してください。
  - \* 定員が充足された講座については、選択できません。 それ以外の講座を選んでください。
- 5.希望するクラブ体験を一つ選択してください。(希望者のみ) \*クラブ体験の参加は任意となります。

\*保護者の参加/送迎バスの利用についても回答してください。

- 6. 入力後、[確認画面へ] ボタンを押してください。
- 7. 登録内容が正しいことを確認した上で、 [送信する] ボタンを押してください。

\*これ以降、登録内容の変更はできませんので注意してください。

|                                |                              | マイページ登録          |                   |          |  |  |  |
|--------------------------------|------------------------------|------------------|-------------------|----------|--|--|--|
|                                | 登録が完了しまた<br>ログインする           |                  |                   |          |  |  |  |
|                                |                              |                  |                   |          |  |  |  |
|                                | システム運用:モ                     | チベーションワークス株式会社   | 利用規約&プライバシーポリ     | シー       |  |  |  |
|                                | < イベント−覧 [盛岡誠桜高等学校]          |                  |                   |          |  |  |  |
|                                | ▼種類 ~                        |                  |                   |          |  |  |  |
|                                | 日時                           | 種類               | ▲ イベント名           | 申込       |  |  |  |
|                                | 2024年7月6日(土)<br>9時00分~15時00分 | オープンスクール         | 第1回盛岡誠桜高校オ<br>クール | ープンス 6月2 |  |  |  |
| イベン                            | ノト一覧 - イバ<br>フラブ体験の参加は任      | ベント詳細<br>意となります。 |                   |          |  |  |  |
| ■ <b>講座</b><br>体験講座<br>10:30~1 | 11:30                        |                  |                   |          |  |  |  |
| 数学講座                           |                              | ギタードラム講座         | 焼肉講座              | タップダン    |  |  |  |
| 柏餅講座                           |                              | ウエイト講座           | シュシュシュ講座          |          |  |  |  |
| クラブ体                           | 験<br>15:00                   |                  |                   |          |  |  |  |
| 13:00~1                        |                              | バスケットボール(男子限     | ハンドボール            |          |  |  |  |
| 13:00~1<br>バレーボ・               | ール(男子限定)                     | 定)               |                   | 吹奏楽      |  |  |  |
| 13:00~]<br>バレーボ・<br>弓道講座       | ール (男子限定)<br>(女子のみ)          | 定)               |                   | 吹奏楽      |  |  |  |

# 戻る

### その他

1. 申し込み期間を過ぎますと、登録ができませんのでご注意ください。

- 2. メニュー画面の『申込内容の確認』から、登録した内容を確認することができます。
- 3.申し込み後に登録内容の間違い・変更があった場合には、下記までご連絡ください。 誠桜高校教務部入試担当 TEL019-661-3633 (平日 10 時~16 時)
- 4. 今回登録したアカウントから、次回オープンスクール及び本校入試の WEB 出願を行うことができます。